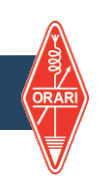

# BAGAIMANA MENDAFTAR DAN MEMBUAT AKUN SDPPI

Buka BROWSER Komputer anda, kemudian tulis alamat di browser lalu tekan ENTER

## Q https://iar-ikrap.postel.go.id/

#### Browser akan menampilkan seperti gambar dibawah ini

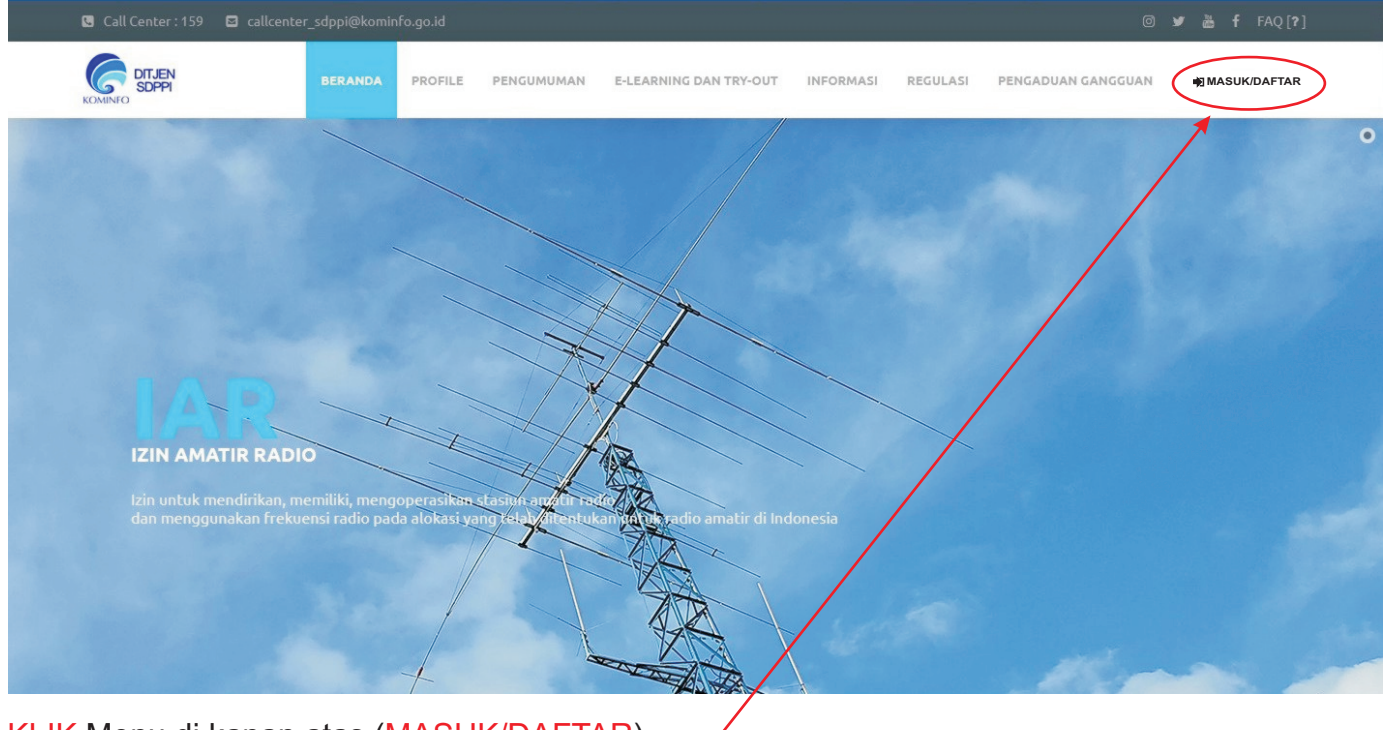

KLIK Menu di kanan atas (MASUK/DAFTAR) muncul Tampilan seperti disebelah kanan ini

## KLIK Button / Tombol DAFTAR -

Tampilan akan berubah menjadi seperti gambar dibawah ini

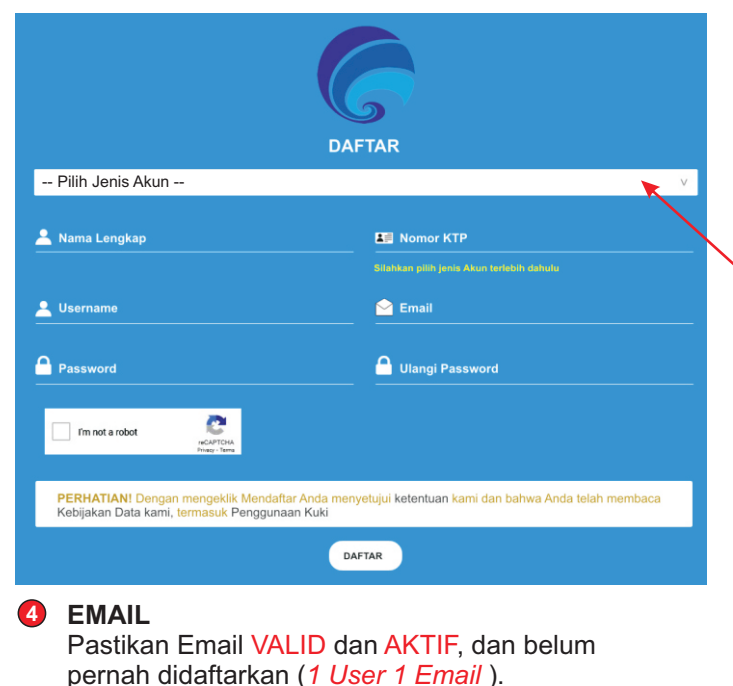

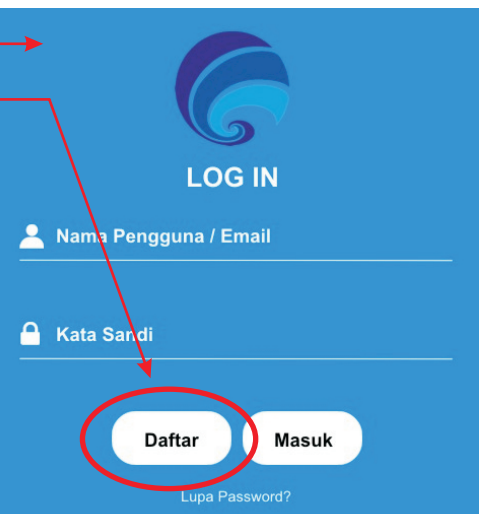

### Silahkan KLIK untuk memilih jenis akun

- IZIN AMATIR RADIO (IAR)
- IZIN KOMUNIKASI RADIO ANTAR PENDUDUK (IKRAP)
- **NAMA LENGKAP** Isi dengan nama lengkap anda
- 2 NOMOR KTP Isi dengan nomor KTP anda

#### **3** USERNAME

Tidak boleh sama, akan dilakukan validasi data di sistem. Jika ada yang sudah memakai maka anda diminta untuk menggantinya

#### 9 PASSWORD & Re-PASSWORD Password min 1 ANGKA, 1 HURUF KAPITAL, dan 1 HURUF KECIL dengan panjang 8 KARAKTER, Password harus sama dengan Re-Password